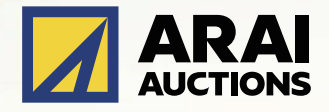

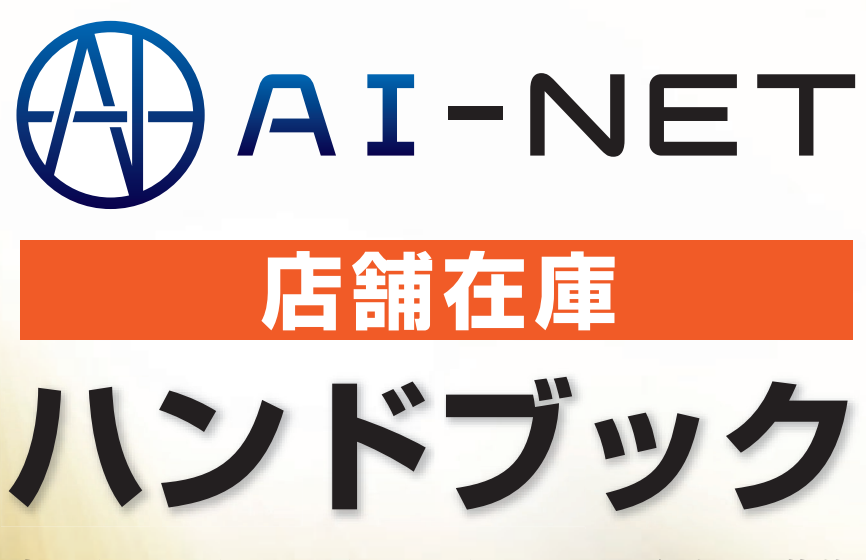

売りたいとき、買いたいときにいつでも出品・落札

https://www.araiaa.jp

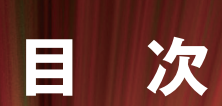

### 店舗在庫サービスとは

## 操作マニュアル

| 検索      | 3 |
|---------|---|
| 落札・価格交渉 | 6 |
| 落札確認    | 7 |
| 出品      | 8 |

### お問い合わせ先

11

2

# 店舗在庫サービスとは

A I – N E T 会員および当社提携先の店舗に保有している車両をいつでも出品・いつでも落札できる在庫共有 システムです。(提携先によっては落札のみとなります)

- ※「店舗在庫サービス」の運営事務局は、アライAA小山会場内の「AI-TRADER」(アイトレーダー)となります。
- ※「店舗在庫サービス」落札車両の搬出は、当社指定陸送会社が利用条件となります。また、当社提携先の 店舗在庫サービス落札車両の搬出についても、当社及び提携先陸送会社使用が利用条件となります。

#### 店舗在庫

- お客様からの急な問合せにも即対応可能!
- 24時間365日いつでも欲しい車両を検索できます!
- 一発落札だから欲しい車両がその場で購入できます!
- 売りたい時にいつでも出品できます!
- 車両情報を登録しておけば、車両管理も可能です!

## 店舗在庫のメリット

■ A I – N E T 会員のみ売買を行うので、安心して参加できます。(提携落札代行会社を除く)

- 店舗内にある車両をAI-NETを通して出品・落札できるので、遠方の方でも即参加ができ、時間短縮になります。
- 24時間・365日"出品・落札"が可能なので、お客様からの急な問合せにも即対応できます。
- 車両情報を予め登録する事によって、店舗内の車両管理から、即出品もできます。
- 面倒な落札後の輸送手配も、当社指定陸送会社なので安心して任せられます。

## 参加資格とID・パスワード取得について

会員資格 AI-NETへご入会いただければ、店舗在庫に、出品・落札できます。 ※但し、2輪会員様は4輪正会員登録・4輪AI-NET登録後、店舗在庫での4輪の出品・落札が可能となります。

### 手数料

|                                       | 出品(掲載)料                                                  | 無料           |  |  |  |  |  |
|---------------------------------------|----------------------------------------------------------|--------------|--|--|--|--|--|
| 2輪<br>手数料                             | 成約料                                                      | 7,500円       |  |  |  |  |  |
|                                       | 落札料                                                      | 7,500円       |  |  |  |  |  |
|                                       | 店舗在庫サービス限定会員                                             | 基本手数料+2,500円 |  |  |  |  |  |
|                                       | 出品(掲載)料                                                  | 無料           |  |  |  |  |  |
| AI-NEI<br>A論。建縱。莊继                    | 成約料                                                      | 15,000円      |  |  |  |  |  |
| 4輪"建成"生成"                             | 落札料                                                      | 15,000円      |  |  |  |  |  |
| ריגע נ                                | 店舗在庫サービス限定会員                                             | 基本手数料+5,000円 |  |  |  |  |  |
| 坦堆合社                                  | JUテントリ落札料                                                | 15,000円      |  |  |  |  |  |
| ————————————————————————————————————— | Σストックワンプラ落札料                                             | 20,000円      |  |  |  |  |  |
|                                       | 店舗在庫サービス限定会員                                             | 基本手数料+5,000円 |  |  |  |  |  |
| 下見代行料                                 | 10項目 2,500円(内500円事務局手数料)<br>※下見代行は出品店の承諾の下、出品店が行うサービスです。 |              |  |  |  |  |  |
| 出張下見サービス                              | テうサービスです。<br>ちります。<br>てください。                             |              |  |  |  |  |  |

※金額は全て1台当たり、消費税別

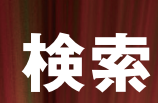

# 車名検索

メーカー別に車名から車両を検索することができます。

| ☆ AI-NET Q<br>1-77 ■2417/231 日日日日 マイイーン お気に入け 医療検索 4日のセリ状ズ メール名称 単数以入<br>マイイーン お気に入け 医療検索 4日のセリ状ズ メールズ ダウソロード (E とろメンド)                                                                                                    | 1 検索画面から「出品検索」のタブをクリックします。                                                                                                    |
|----------------------------------------------------------------------------------------------------|----------------------------------------------------------------------------------------------------|
| 第用章・パントラ 建设得就 後年2-ド 保護対象 ▼ Q 79-7-ド検索                                                                                                    |                                                                                                    |
| (2)     ま名校業     出品NO検索 AAコーナー検索 回歸在庫地域検索 条件指定                                                                                                    |                                                                                                    |
| ■ メーカー、事名を指定して執筆します。                                                                                                    |                                                                                                    |
| 連進全会場 パリク全会場 東用車・パントラ全会場 X 選択解除                                                                                                    | ●●●● 検索画面から「単名検索」のタノをクリックします。                                                                                                    |
| 建機 2輪<br>■ 火 ■ 火 ■ AA在庫 ■ 笑布在葉 ■ 月 ■ 火 ■ 米 ■ 米 ■ 米 ■ 金 ■ 土                                                                                                    |                                                                                                    |
|                                                                                                    |                                                                                                    |
|                                                                                                    | 3 共有在庫の掲載先を選択後に「次へ」ボタンを                                                                                                    |
| Company 2017 - 1977 - 1977 - 1     |                                                                                                    |
|                                                                                                    | シリッシします。                                                                                                    |
|                                                                                                    | *掲載先は複数選択可能です。                                                                                                    |
| CAMBER 2011 - CAMBER - CAMBER -      |                                                                                                    |
| 3 CAULD Jay CTANENATAA CHIRIYEKE CAURM Jay CAR #21 Jay 2014 Jay 2014 Jay |                                                                                                    |
|                                                                                                    | 4 メーカーー覧が表示されますので 検索したい                                                                                                    |
|                                                                                                    |                                                                                                    |
|                                                                                                    | メーカーを選択します。                                                                                                    |
| <b>車名検索</b> 出品NO検索 AAコーナー検索 店舗在準地域検索 条件指定                                                                                                    | *メーカーは複数選択可能です。                                                                                                    |
| 4 n#88%2lr##zlr#                                                                                                    |                                                                                                    |
| メーカー         977         車名         977         形状         977         車式           ✓ 193         84 ch         あ) あたるははまやらり高田 マスモ         ▲         東潮沢         ✓         東潮沢         ✓                                                                                                    |                                                                                                    |
| □ □ コッ1º 74 合 □ 88 1 白<br>□ コッ1' > 11 合 □ RAV4 1 合 ■表行距離                                                                                                    |                                                                                                    |
| □ 175 <sup>*</sup> 8 d         □ 762         3 d         未服穴         ~ 未服穴         ~ 未服穴         ~           □ 55 <sup>*</sup> 32 d         □ 1027-3 <sup>*</sup> 16         野蚕点                                                                                                    | 単名一覧の中からご希望の単名をクリックします。                                                                                                    |
| □ 1/6 k 17 d<br>□ 1/6 k 17 d<br>□ 1/6 k 27 d<br>■ 20 d<br>★選択 ▼ ~ 未選択 ▼ ~<br>未選択 ▼ ~<br>未選択 ▼ ~<br>+選択 ▼ ~<br>+選択 ▼ ~<br>+選択 ▼ ~<br>                                                                                                    | 「あ」〜「英数」のタブをクリックすると五十音順 +                                                                                                    |
| □ パドリ 00 □ □ パロ 00 □ □ パロ 00 □ □ パロ 00 □ □ □ パロ 00 □ □ □ □ □ □ □ □ □ □ □ □ □ □ □ □ □ □                                                                                                    | <b>英数で絞込みが出来ます。</b>                                                                                                    |
| □ /77 ( 2 B □ 7 /73 * 16<br>□ BMW 3 £ . □ 7 /73 * 4Ê                                                                                                    |                                                                                                    |
| <ul> <li>本事業通行協会で</li> <li>・事業通行協会で</li> <li>997</li> </ul>                                                                                                    | ※単名は復数選択り能で9。                                                                                                    |
| 3. 注於系为東向 ● (A) 3. 台                                                                                                    |                                                                                                    |
| ■型式 297 ■グレード 297 ■馬力<br>□ NCP110 ▲ □ 1.5F L5F ひか ▲ 本単数 > ~ 未開於 >                                                                                                    |                                                                                                    |
| □ NCP60 ■ ăč                                                                                                    | 6 車名を選択後。「この条件で検索」をクリックします。                                                                                                    |
|                                                                                                    |                                                                                                    |
| <ul> <li>         ・・・・・・・・・・・・・・・・・・・・・・・・・・・・・</li></ul>                                                                                                    | もう一度、迭折し直9場口は、迭折消み単画の単名の                                                                                                    |
| ▼ ■燃料<br>*BR ▼                                                                                                    | 左側にある×ボタンをクリックします。                                                                                                    |
| () () () () () () () () () () () () () (                                                                                                    |                                                                                                    |
| ≪ 戻る ◎ 検索条件を追加 ♀ この条件で検索                                                                                                    |                                                                                                    |
|                                                                                                    | 7 東夕を1つのみ選択「検索冬州を追加しボタンを                                                                                                    |
|                                                                                                    |                                                                                                    |
|                                                                                                    | クリックすると、型式、クレード等の絞込みか                                                                                                    |
| ■ A 4 1 4 5 4 5 4 5 5 5 5 5 5 5 5 5 5 5 5 5                                                                                                    | 出来ます。                                                                                                    |
| 取り込み期除         当 休中 1 ~ 3 件表示         20件 ▼         0 T ~ 1/4-ジ目/3保中 ▼         0 T ~                                                                                                    |                                                                                                    |
|                                                                                                    |                                                                                                    |
| Λ         Β         9557 8 8         H17         Δ1         Δ2         δ         52,712         AT         77         3.5         ***         R         B         B           C         D         2000         1.3F L1F (Δ0)         DBA-NCP60         1300 cc         KM         AC         859         B/C         ***         R         B         B           C         D         1.3F L1F (Δ0)         DBA-NCP60         1300 cc         KM         AC         859         B/C         ***         R         B         B                                                                                                    | 8                                                                                                    |
| A         B         WB         H20         III         IIII         IIIIIIIIIIIIIIIIIIIIIIIIIIIIIIIIIIII                                                                                                    | INDUCTICENTEL ENTRY CUTTER INDUCTION IN CONTRACTOR IN CONTRACTOR INCONTRACTOR INCONTRACTOR INTENTO INCONTRACTOR INCONTRACTOR INCONTRACTOR INCONTRACTOR INCONTRACTOR INCONTRACTOR INCONTRACTOR INTENTO INCONTRACTOR INTENTO INCONTRACTOR INCONTRACTOR INTENTO INCONTRACTOR INTENTO INCONTRACTOR INTENTO INCONTRACTOR INTENTO INTENTO INCONTRACTOR INTENTO INTENTO INTENTO INTENTO INTENTO INTENTO INTENTO INTENTO INTENTO INTENTO INTENTO INTENTO INTENTO INTENTO INTENTO INTENTO INTENTO INTENTO INTENTO INTENTO INTENTO INTENTO INTENTO INTENTO INTENTO INTENTO INTENTO INTENTO I |
| A         B         B         B         H19         B         B                                                                                                    | します。                                                                                                    |
| まべまえます     まべまえます     まべまえます     まべまえます     まべまえます     まべまえます     まべまえます     まべまえます     マンコークヨークヨークヨークヨークヨークヨークヨークヨークヨークヨークヨークヨークヨー                                                                                                    |                                                                                                    |
|                                                                                                    |                                                                                                    |
|                                                                                                    | 9 条件に該当する車両が一覧表示されます。                                                                                                    |
|                                                                                                    |                                                                                                    |

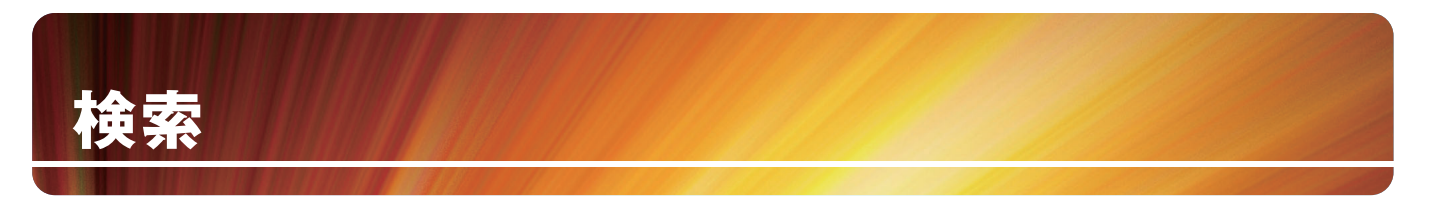

## 店舗在庫地域検索

AI-NET会員および当社提携先の店舗に保有している車両を車両の所在地から検索することができます。

| A1-NE         Q         A         E         A         E         A         E         A         D 15         A         D 15         A         D 15         A         D 15         A         D 15         A         D 15         A         D 15         A         D 15         A         D 15         D 15 <thd< th=""><th>1 メインメニューから「出品検索」をクリックします。</th></thd<>                                                                    | 1 メインメニューから「出品検索」をクリックします。         |
|----------------------------------------------------------------------------------------------------|------------------------------------|
| 3 ↓ 4 # 2 ま 2 月 # 2 * 2 * 2 * 2 * 2 * 2 * 2 * 2 * 2 * 2                                                                                                    | 2 検索画面から「店舗在庫地域検索」のタブを<br>クリックします。 |
| ■ 248 BR         ■ 86/37         ■ 86/37         ■ 86/37         ■ 86/37         ■ 86/37         ■ 86/37         ■ 86/37         ■ 86/37         ■ 86/37         ■ 86/37         ■ 86/37         ■ 86/37         ■ 86/37         ■ 86/37         ■ 86/37         ■ 86/37         ■ 86/37         ■ 86/37         ■ 86/37         ■ 86/37         ■ 86/37         ■ 86/37         ■ 86/37         ■ 86/37         ■ 86/37         ■ 86/37         ■ 86/37         ■ 86/37         ■ 86/37         ■ 86/37         ■ 86/37         ■ 86/37         ■ 86/37         ■ 86/37         ■ 86/37         ■ 86/37         ■ 86/37         ■ 86/37         ■ 86/37         ■ 86/37         ■ 86/37         ■ 86/37         ■ 86/37         ■ 86/37         ■ 86/37         ■ 86/37         ■ 86/37         ■ 86/37         ■ 86/37         ■ 86/37         ■ 86/37         ■ 86/37         ■ 86/37         ■ 86/37         ■ 86/37         ■ 86/37         ■ 86/37         ■ 86/37         ■ 86/37         ■ 86/37         ■ 86/37         ■ 86/37         ■ 86/37         ■ 86/37         ■ 86/37         ■ 86/37         ■ 86/37         ■ 86/37         ■ 86/37         ■ 86/37         ■ 86/37         ■ 86/37         ■ 86/37         ■ 86/37         ■ 86/37         ■ 86/37         ■ 86/37         ■ 86/37         ■ 86/37         ■ 86/37 | 3 開催選択および、会場を選択します。                |
|                                                                                                    | 4 任意の地域を指定します。                     |
|                                                                                                    | 5 「この条件で検索」ボタンをクリックします。            |

|                   | 車名検索 出品NO検索                            |                      | AAコーナー検索              | 店舗在庫地域を  | 東京                   | 条件指定       |         |               |            |           |            |                      |                       |       |  |
|-------------------|----------------------------------------|----------------------|-----------------------|----------|----------------------|------------|---------|---------------|------------|-----------|------------|----------------------|-----------------------|-------|--|
|                   | ■メーカ                                   | ■ メーカー、至名を指定して検索します。 |                       |          |                      |            |         |               |            |           |            |                      |                       |       |  |
|                   | (数933.み解除) 葉べ替え解除 3 件中 1 ~ 3 件表示 20件 ✓ |                      |                       |          |                      |            |         |               |            |           |            | 0 0A 1M-98/3#+ ✔ 0XA |                       |       |  |
|                   | -                                      | 87770                | 24 A 57 A             |          | 16 A                 | 新田 🔺       | 王技 🔺    |               | <u>928</u> | ê 🔺       | Bill 6     | <u> 78-1-</u>        | <u>x7-2x</u>          |       |  |
| $\mathbf{\Theta}$ | - ALCAY                                |                      | 出品重要 🔺                | 24       | <u>2′k−E</u> ▲       |            |         | COMM -        | 注册▲ 色№2.   |           |            | <b>^</b>             | •                     |       |  |
|                   | A B<br>C D                             | -                    | 仙台<br>99537号章<br>Aレーン | H17      | (2)<br>1.3F L17 (24) | DBA-NCP60  | 1300 cc | 52,712<br>KM  | AT<br>AC   | 7†<br>859 | 3.5<br>B/C |                      | ・・・・<br>流れ<br>(商額受付中) | * 12  |  |
|                   | A B<br>C D                             | 5                    | 仙台<br>99643号車<br>Aレーン | H20<br>1 | <b>80</b><br>(2)     | DBA-NCP110 | 1500 cc | 112,066<br>KM | FAT<br>AC  | 90<br>209 | 3<br>C/C   |                      | ・・・<br>流れ<br>(商額受付中)  |       |  |
|                   | A B<br>C D                             | -                    | 仙台<br>99666号章<br>Bレーン | H19<br>8 | (2)                  | DBA-ZSP110 | 1800 cc | 104,377<br>KM | FAT<br>AAC | 50<br>209 | RA<br>C/C  |                      | ****<br>流れ<br>(商設受付中) | 8 10  |  |
|                   | 戦り込みが                                  | 解除 호석발치              | NT 88                 |          | 3 件中                 | 1~3件表示 20  | )件 🗸    |               |            |           | 0.01       | 14-9                 | 8/3件中 ¥               | 0 2 ~ |  |

6 条件に該当する車両が一覧表示されます。

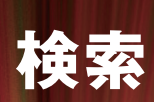

# 条件指定検索

トラック形状、年式など様々な条件を指定して検索できます。

| (1)                                                                                                    |                                                                                                    |                                                                                                    |                                                       |                    |                                        |  |  |  |  |  |  |
|----------------------------------------------------------------------------------------------------|----------------------------------------------------------------------------------------------------|----------------------------------------------------------------------------------------------------|-------------------------------------------------------|--------------------|----------------------------------------|--|--|--|--|--|--|
| Ali-NET         Q           Horz         出品検索           車名校宗         出品NO校宗                                                                                                    | ▲ ビ<br>マイページ お気に入り 相単物<br>AAコーナー検索 店舗在庫地域検索                                                                                                    | * #Boey県家 /                                                                                                    | 98<br>(V3X9F) 1                                       | メインメニュ             | ューから「出品検索」をクリックします。                    |  |  |  |  |  |  |
| - ###2#UKM20100#UK*;<br>建稳全:                                                                                                    | 会場 パイク全会場                                                                                                    | 東用車・バントラ全会場 × 選択解除                                                                                                    |                                                       |                    |                                        |  |  |  |  |  |  |
| 建         2         %           火         火         AACH         1           77/1812         07/1212         04041         0           848         ASSIP         948         19         06         AddEll         0           7/1812         0.4014         0         AddEll         0         0         AddEll         0           7/1812         0.4014         0         AddEll         0         0         AddEll         0         0         AddEll         0         0         AddEll         0         0         AddEll         0         0         0         0         0         0         0         0         0         0         0         0         0         0         0         0         0         0         0         0         0         0         0         0         0         0         0         0         0         0         0         0         0         0         0         0         0         0         0         0         0         0         0         0         0         0         0         0         0         0         0         0         0         0         0                                                                                                    | P.T.W.GOLD         P.D.         P.C.           Deleterar         O JURR         Or Deleterar         O State         O State         O | 4 th                                                                                                    | 2<br>b duivr m<br>Revr<br>Revr<br>State<br>D Julie Ju | 検索画面から             | 6「条件検索」のタブをクリックします。                    |  |  |  |  |  |  |
|                                                                                                    | 今分分支 (1) (1) (1) (1) (1) (1) (1) (1) (1) (1)                                                                                                    | ALBER CAN LO ADELIN JULY LO ADELIN AN CONTRACTO ADELINA<br>1 1997 - 3323 ALBERTE SIDA ALBERTE 12278 ALBERTE DE ALBERTE<br>ALBERT AL OLALE ALBERTE IND ALBERTE IND ALBERTE DE ALBERTE<br>AL DITET AL DITET ALBERTE HORE ALBERTE ADEL ALBERTE DE ALBERTE<br>ALBERT AL OLALE ALBERTE IND ALBERTE ADEL ALBERTE DE ALBERTE<br>ALBERT AL OLALE ALBERTE IND ALBERTE ADEL ALBERTE DE ALBERTE ADEL<br>ALBERT AL OLALE ADEL ADEL ADEL ADEL ADEL ADEL ADEL | ALL ALL ALL ALL ALL ALL ALL ALL ALL ALL               | 3 共有在庫の掲載先を選択後に「次へ |                                        |  |  |  |  |  |  |
| 52台         AAGUBBBB         〇 CAU72/75.GM           共有在來         0日         5389                                                                                                    | ○合 入札が中 805年 ビリ中 170<br>本がが最新聞社 ○JU三重 JU<br>○日 入札が中 729合 入札500年 253                                                                                                    | ME 世紀7 90歳 入山田600 1579歳 入山田60 984歳 入山田70 111歳 入山田419<br>林広島114 入山田40 1570歳 入山田40 984歳 入山田41 人工111歳 入山田419<br>小山 世紀7 439歳 入山田40 166歳 入山田419 271歳 入山田419                                                                                                    | DJU微良 Jer<br>ALSHOP<br>DTAA兵庫 TAA                     | クリックしま             | ます。                                    |  |  |  |  |  |  |
| 다 승규는 가지 않는 것이 있었다. 이 가지 않는 것이 있다. 이 가지 않는 것이 있다. 이 가지 않는 것이 없다. 이 가지 않는 것이 없다. 이 가지 않는 것이 않는 것이 없다. 이 가지 않는 것이 없다. 이 가지 않는 것이 없다. 이 가지 않는 것이 없다. 이 가지 않는 것이 없다. 이 것이 없다. 이 것이 없다. 이 가지 않는 것이 없다. 이 가지 않는 것이 없다. 이 것이 없다. 이 가지 않는 것이 없다. 이 가지 않는 것이 없다. 이 가지 않는 것이 없다. 이 가지 않는 것이 없다. 이 가지 않는 것이 없다. 이 가지 않는 것이 없다. 이 가지 않는 것이 없다. 이 가지 않는 것이 없다. 이 가지 않는 것이 없다. 이 가지 않는 것이 없다. 이 가지 않는 것이 없다. 이 가지 않는 것이 없다. 않는 것이 없다. 이 것이 없다. 이 가지 않는 것이 없다. 지 않는 것이 없다. 않는 것이 없다. 않는 것이 없다. 않는 것이 없다. 않는 것이 없다. 않는 것이 없다. 않는 것이 없다. 않는 것이 없다. 않는 것이 없다. 않는 것이 없다. 이 것이 없다. 것이 없다. 않는 것이 없다. 않는 것이 없다. 않는 것이 없다. 않는 것이 없다. 않는 것이 없다. 않는 것 |                                                                                                    |                                                                                                    |                                                       |                    |                                        |  |  |  |  |  |  |
| ★ ブライバシーボリシー → 会社室户                                                                                                    | 2888 A.55907<br>○ (ПТШФ #)<br>3338 Э.8.5909<br>334 Э.8.5909<br>>> 次へ                                                                                                    | LLOR X.LENO                                                                                                    | 4                                                     | 指定したい              | 条件の項目へ入力します。                           |  |  |  |  |  |  |
|                                                                                                    |                                                                                                    |                                                                                                    |                                                       | 検索条件               | 車名・グレード・型式を指定します。                      |  |  |  |  |  |  |
| 車名検索 出品NO検索                                                                                                    | AAコーナー検索 店舗在庫地域検索                                                                                                    | 条件指定                                                                                                    |                                                       | 車種                 | トラック形状を指定します。                          |  |  |  |  |  |  |
| <ul> <li>条件を詳しく指定して検索します。</li> <li>会場 深辺</li> </ul>                                                                                                    | 4<br>##**                                                                                                    | - UT                                                                                                    |                                                       | 車台番号               | 車台番号を入力します。                            |  |  |  |  |  |  |
| ■ 2.4945                                                                                                    | 設定呼出                                                                                                    | 呼出1 呼出2 呼出3 呼出4 呼出5                                                                                                    |                                                       | 年式                 | 年式を入力します。                              |  |  |  |  |  |  |
|                                                                                                    | 枝索条件                                                                                                    | 登録済みの設定を呼び出すことができます<br>● 車名 ○ グレード ○ 型式                                                                                                    | -                                                     | 排気量                | 排気量を入力します。                             |  |  |  |  |  |  |
|                                                                                                    | 車名・グレード・型式を指定<br>(2件)                                                                                                    | ※車名 ○グレード ○型式                                                                                                    |                                                       | 走行距離               | 走行距離を入力します。                            |  |  |  |  |  |  |
|                                                                                                    | = ##<br>●トラック形状の車種(形状)<br>の入力検索が可能                                                                                                    | すべて ▼<br>「すべて」選択時、検索文字入力可                                                                                                    |                                                       | 色                  | 色を指定します。                               |  |  |  |  |  |  |
|                                                                                                    | 年式<br>                                                                                                    | 平成 ♥ ○ 平成 ♥ ○                                                                                                    |                                                       | シフト                | シフトを指定します。                             |  |  |  |  |  |  |
|                                                                                                    | 走行距離(km)                                                                                                    |                                                                                                    |                                                       | 評価点                | 評価点を指定します。                             |  |  |  |  |  |  |
|                                                                                                    | き<br>シフト<br>評価点                                                                                                    | <ul> <li>         ずべて マ         <ul> <li>             ・デベて ○ AT ○ MT ○ その他(特殊シフト)             指定しない マ             ~ 預定しない マ         </li> </ul> </li> </ul>                                                                                                    |                                                       | 設定登録               | 指定した条件を登録することができます。<br>設定呼び出しから呼び出せます。 |  |  |  |  |  |  |
|                                                                                                    | 設定登録                                                                                                    |                                                                                                    |                                                       | 該当台数               | 指定した車両の該当台数を確認することができます。               |  |  |  |  |  |  |
|                                                                                                    | 該当台数                                                                                                    | ※クリックして該当があるかどうか確認してください<br>確認 該当台数 0 台                                                                                                    |                                                       |                    |                                        |  |  |  |  |  |  |
|                                                                                                    | 5 <u>Q 208#</u>                                                                                                    | 被素                                                                                                    | 5                                                     | 各条件を入<br>クリックし     | 、力後、「この条件で検索」ボタンを<br>ます。               |  |  |  |  |  |  |
| 車名技業 出品NO検索                                                                                                    | AAコーナー検索 店舗在直地域検索                                                                                                    | 条件指定                                                                                                    | 6                                                     | 条件に該当 <sup>-</sup> | する車両が一覧表示されます。                         |  |  |  |  |  |  |

|              | 車名検索                          | 出品M                   | 10検索     | AAコーナー検索              | 店舗在庫地域     | ¢索      | 条件指定          |            |                         |            |             |                       |             |
|--------------|-------------------------------|-----------------------|----------|-----------------------|------------|---------|---------------|------------|-------------------------|------------|-------------|-----------------------|-------------|
|              | ■ メーカー、草名を指                   | ELTARLET              | F.       |                       |            |         |               |            |                         |            | 四 百余一       | K表示 B 印               | al(PDF)     |
|              | 較り込み解除 並べ替                    | 之解除                   |          | 3 件中                  | 1~3件表示 2   | 0件 🗸    |               |            | 0 5 ∧ 1×-75/34+ V 0 × ∧ |            |             |                       | 0 22~       |
|              |                               | ☆題 ▲                  |          | #£ ▲                  | 聖式 ▲       | 単語 ▲    |               | 27E 🔺 🖇    | ≜ ▲                     | 1966       | <u>32-b</u> | 27-22                 |             |
| $\mathbf{O}$ | <b>6344</b> 人グ 単同語版<br>出品書号 4 | 出品重要 🔺                |          | <u>2'k−E</u> ▲        | 8.8. ▲     | 北北亜 🔺   | -             | 3.E 🔺      | ₿Na.                    | Pi/8       |             | <u> </u>              |             |
|              | A B                           | 単台<br>99537号車<br>Aレーン | H17      | (2)<br>1.3F L37' (20) | DBA-NCP60  | 1300 oc | 52,712<br>KM  | AT<br>AC   | 7†<br>8\$9              | 3.5<br>B/C |             | ***<br>流れ<br>(斎談受付中)  | <b>R</b> IR |
|              | A B C D                       | 仙台<br>99643号章<br>Aレーン | H20<br>1 | <b>80</b><br>01       | DBA-NCP110 | 1500 cc | 112.066<br>KM | FAT<br>AC  | 10<br>209               | 3<br>C/C   |             | ***<br>流れ<br>(商設受付中)  |             |
|              | A B C D                       | 他台<br>99666号章<br>Bレーン | H19<br>8 | (2)<br>(2)            | DBA-ZSP110 | 1800 cc | 104,377<br>KM | FAT<br>AAC | 30<br>209               | RA<br>C/C  |             | ****<br>流れ<br>(英訳受付中) |             |
|              | 数り込み解除 並べ替                    | え解験                   |          | 3 件中                  | 1~3件表示 2   | 0件 🗸    |               |            |                         | 0.0~       | 14-9        | 日/3件中 🗸               | 0.8~        |

# 落札・価格交渉

|         | 車名検索       | 出品NO検索 AAコーナー検索        |     | 店舗在庫                          | 地域検索          | 食素 条件指定               |                |                     |                   |              |             |                        |             |  |
|---------|------------|------------------------|-----|-------------------------------|---------------|-----------------------|----------------|---------------------|-------------------|--------------|-------------|------------------------|-------------|--|
| •       |            | として検索します。              | i.  |                               |               |                       |                |                     |                   |              | 10 MR-      | 11表示 B 1               | SAN (PDF)   |  |
| 8       | 12.5488 2  | ¥                      |     | 57 件中                         | 1~20件表示 20件 ¥ |                       |                |                     |                   |              |             |                        |             |  |
| a: 91.0 | 2.3.9 #用面像 | <u> 2월 ▲</u><br>보유표민 ▲ | ± ▲ | <u>#2</u> ▲<br><u>71×−1</u> ▲ | <u>415</u> ▲  | <u>22</u> ▲<br>22.2 ▲ | 41108 4        | <u>오카 ▲</u><br>관문 ▲ | <u>≞</u> ▲<br>8№. | 158.0<br>n/8 | <u>29-1</u> | <u>27-23</u>           |             |  |
| A       | B<br>D     | JU三重<br>10号車<br>Aレーン   | 22  | 7' 99x<br>S                   | ZVW30         | 1800 cc               | 101,080<br>KM  | IAT<br>AAC          | n' -p             | 3.5<br>B/C   | 77,777千円    | 77,777+1<br>08/03 12:3 | 2.8         |  |
| A       | B<br>D     | JU三重<br>71号章<br>Aレーン   | 10  | 7974T<br>8079                 | HA3           | 650 cc                | 30,405<br>KM * | P5<br>AC            | 9.0               | 3.5<br>C/C   | 10千円        | 10千円<br>08/03 12:1     | <u>ک</u> ال |  |
| A       | B<br>D     | JU三重<br>80号車<br>Aレーン   | 16  | 7974                          | HA7           | 04.10<br>669 cc       | 260,805<br>KM  | F5<br>AC            | ý 0               | 3.5<br>C/C   | 10千円        | 10千円<br>08/03 13:0     | 2.8         |  |
| A       | B<br>D     | JU三重<br>117号車<br>Aレーン  | 18  | 7274<br>SDX                   | HA6           | 04.05<br>660 cc       | 131,839<br>КМ  | FAT<br>AC           | 7.8               | R<br>B/C     | 10千円        | 10千円<br>08/03 13:1     | 入礼          |  |
| A       | B<br>D     | JU三重<br>126号車<br>Aレーン  | 11  | 7974<br>SDX                   | HA7           | 669 cc                | 95,725<br>KM   | F5<br>AG            | ý II              | RA<br>C/C    | 10千円        | 10千円<br>08/03 13:1     | 入机          |  |
| A       | в          | リリ三郎                   | а   |                               |               |                       | 27.219         | F4                  |                   | 3.5          |             | 10千円                   |             |  |

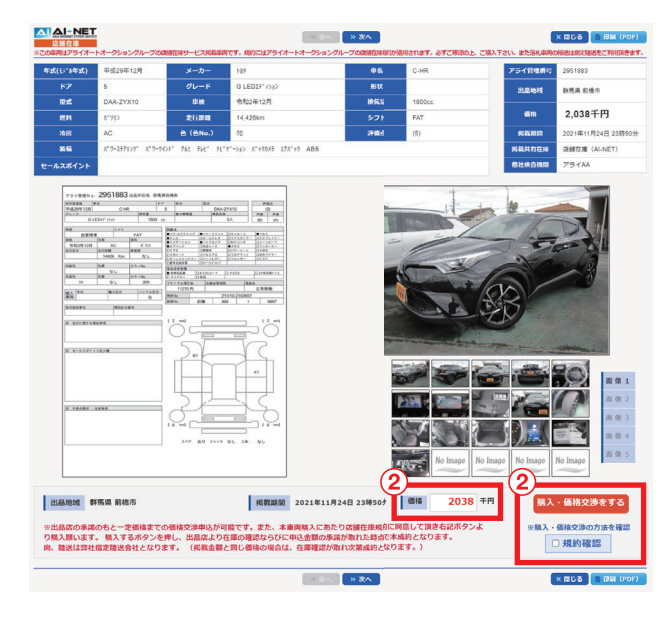

#### www.araiaa-net.jp の内容 現在の掲載金額 : 2,038千円 購入希望価格 : 2,038千円 1.申込店は価格交渉の申込を行うたあたり必ず各規約を熟読し申込を行って 下さい。 2.価格交渉は掲載金額を基準に30千円下までとし、出品店と折合がついた 時点で成約とします。 3.受付完了後の取消や金額の変更は出来ません。 4.価格交渉の申込みは出品店と連絡が取れなかった場合など、当社の判断 で無効となる場合があります。

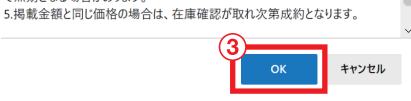

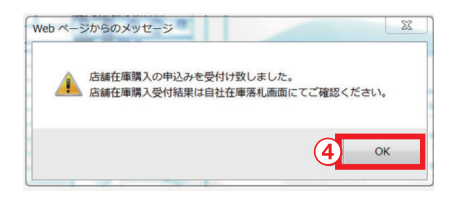

店舗在庫へ出品されている車両の確認や購入がで きます。店舗在庫出品明細の検索後、購入したい車 両の「出品No」又は「購入」ボタンをクリックします。

| 出品  | 店舗在庫で購入できる車輌に表示されます。購入車輌<br>の確認・購入ができます。<br>価格交渉が可能な場合、「交渉OK」が表示されます。 |
|-----|-----------------------------------------------------------------------|
| 商談中 | 出品店への在庫確認および価格交渉 (商談中) をして<br>いる車両です。                                 |
| 成約  | 既に落札された車両です。                                                          |
| 購入  | 自社にて出品した車両です。車両を購入することはで<br>きません。                                     |

- 2 掲載期間・車両状態・価格を確認後、価格交渉可能な車両の場合、「価格」欄に決められた金額までの希望落札金額を入力し、陸送会社の選択欄がある場合は陸送会社を選択し規約確認を行った上、「規約確認」にチェックを入れ、「購入・価格交渉をする」ボタンをクリックします。 価格交渉不可能な車両の場合、「価格」欄に記載されている金額をご確認頂き、陸送会社を選択し、規約確認を行った上で「規約確認」にチェックを入れ、「購入する」ボタンをクリックします。 \*掲載車両によって、価格交渉のできるものとできないものがあります(価格交渉ができません)。
- 注意事項をよく確認し、車両を購入する場合は「OK」 ボタンをクリックします。車両を購入しない場合は 「キャンセル」ボタンをクリックします。
- <sup>4</sup> 車両購入の確定画面が表示されるので、「OK」ボタ ンをクリックします。
- 5 店舗在庫車両購入の申込後(「4」の後)、事務局が 仲介して出品者に在庫確認し出品者が承諾した後、 成約が確定されます。(注意:価格交渉に応じるか否 かは出品店の判断となります。) その後、「落札店」「出品店」のそれぞれに「本落札通 知」がFAX・メールにて通知されます。 (メール通知については、AI-NETメール通知サー ビスに登録されている会員のみ。) 搬出・請求・支払・クレームに関しては、「店舗在庫規 約」通りとなります。

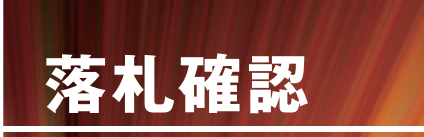

現在落札した車両や過去に落札した車両の一覧・明細が確認できます。

| 1<br>107 | AI-NET<br>REAL(075) | Q<br>出品検索     | <b>≗0</b><br>⊽1∧-9 | ★<br>8気に入 | 10 相場検索                               | *84 | <b>外</b><br>シモリ状況 | ₩<br>メール通知<br>サービス | ⇒<br>出品リスト<br>ダウンロード | © 価格<br>© レコメンド |
|----------|---------------------|---------------|--------------------|-----------|---------------------------------------|-----|-------------------|--------------------|----------------------|-----------------|
|          |                     |               | 出品車両一覧             |           | 店舗在庫登録                                |     |                   |                    |                      |                 |
| 出品管理     | 포                   | _( <b>1</b> ) |                    |           | 出品証明書(出品)                             | •   |                   |                    |                      |                 |
| ŧ        | 品車両一覧 💿             |               | 落礼車肉一覧             |           | A在庫落札一覧                               | •   | 出品証明              | # O                |                      |                 |
|          |                     |               |                    |           | LithAA在庫落札一覧                          | •   |                   |                    |                      |                 |
| 落札管理     | 포                   |               | パーツ購入一覧            |           | 出品証明書(落札)                             | •   |                   |                    |                      |                 |
| 18       | 礼車両一覧 ⊖             | AA在J          | 入礼車両一覧             |           | 提携AA在庫入札一覧                            | > I | 携AA在庫派            | 8礼一覧 ᢒ             | パーツ購入一               | % <b>⊖</b>      |
|          |                     |               | X846-9             |           | ····································· |     |                   |                    |                      |                 |

 メインメニューの「マイページ」を選択後、「店舗 在庫落札一覧」をクリックします。

| <b>谷</b><br>トップ          | AI-NET<br>REAL (U.7.6)                           | о<br>С   |          | ₽<br>71~-9                   | ★<br>お気に入り |        | ₩<br>2.播検索      | \$B0  | ▶<br>セリ状況  | x-n:<br>サーb   | 830<br>22 | 出品り.<br>ダウンロ | 21<br>1-F |         | 価格<br>レコメンド |
|--------------------------|--------------------------------------------------|----------|----------|------------------------------|------------|--------|-----------------|-------|------------|---------------|-----------|--------------|-----------|---------|-------------|
| 落札率两一覧 AA在庫落札一覧 店舗在庫落札一覧 |                                                  |          |          | 1- <b>x</b> #                | L携AA在      | 庫落札一覧  | ,               | ペーツ購入 | - <b>R</b> | 出品            | 証明書       |              |           |         |             |
| ■ 満札(                    | た広緒在庫車両の                                         | 一覧を表示し   | .t+.     |                              |            |        |                 |       |            |               |           |              |           |         |             |
| 載り込み                     | NR                                               |          | a 19.184 | waxha 🗖 waa                  |            |        | 3件中1~           | :件表   | ₹ 2014     | ~             |           | 0.0%         | 14-9      | 8∕3#+ ∨ | 0.84        |
| TON                      | BARNN                                            | 7.7.(No  | 主法       | IG A                         |            | 2.1. A |                 |       | 単語 ▲       | 2024          | 22E 🔺     | 8 *          | 225       | NH 10   |             |
|                          | · •                                              | <b>^</b> | <b>^</b> | Zk-E                         | •          | 想获 🔺   |                 |       | 建沉里 🔺      | •             | 28분 🔺     | BNo.         | n/8       | (2      | .)          |
| No Ima                   | pe 考点進<br>払款市                                    | 3250549  | H25<br>5 | 間次中<br>74725<br>1.8S         | 1          | ZGE25W | ZGE25W-002<br>9 | 696   | 1800 G     | 49,200<br>km  | AT        | 99+k         | ī.        |         | 88 <b>4</b> |
| No Ima                   | pe 北海道<br>帯広市                                    | 3189083  | H16<br>9 | 2(7)3<br>4WD 224' > AT 984   | 一修復置       | 不明     | ZNE14-0030;     | 282   | 1800 G     | 202.000<br>km | AT        | 95n' -       | 7         |         | 884         |
| No Ima                   | pe 北海道<br>帯広市                                    | 3164351  | H15<br>5 | 自社9<br>9(72)a<br>G オートマ 7人乗り |            | ANE10G | ANE10G-000<br>7 | 116   | 2000 G     | 81.000<br>km  | AT        | 28e' -       | 7         |         | <b>用的中</b>  |
| 取り込み                     | <b>解除 並べ替え解説</b>                                 | 1        |          |                              | 3件中1~      | 3 件表示  | 20# 🗸           |       |            |               |           | 0.8^         | 14-9      | 8/3## 🗸 | 0.84        |
|                          | « <b>R</b> 6                                     |          |          |                              |            |        |                 |       |            |               |           |              |           |         |             |
| ARAL                     | - RAAT - ジブライバシーボリシー → 会社工作 → 会員通行 → 古竹室東面に至って供示 |          |          |                              |            |        |                 |       |            |               |           |              |           |         |             |

2 店舗在庫での落札車両や商談中の車両が一覧表示されます。 「管理No」又は「成約」「商談中」ボタンをクリックして車両の確認ができます。

 商談中
 出品店への在庫確認および価格交渉(商談中)をしている車両です。

 成約
 店舗在庫で落札した車輌が表示されます。

 (掲載期間、成約日より30日)

出品

# 出品登録

店舗在庫へ車両の出品が行えます。

| ☆     ▲i・NET     Q     ⇒     ★     レ     >       by7     REAL(1976)     出品検索     マイページ     お気(1)     相場検索     本日のセ       出品車両一覧     店舗在庫登録     よ     店舗在庫登録     →     店舗在庫登録     →       日 店店の     店舗在庫登録     よ品屋明市     出品屋明素(出品)     →                                                                                                    | 1 メインメニューの「マイページ」を選択後、「店舗<br>在庫登録」をクリックします。                                                                              |
|----------------------------------------------------------------------------------------------------|----------------------------------------------------------------------------------------------------|
| 会社・NET         会社・NET         会社・NE                                                                                                    | 2<br>「出品に関するご案内」をクリックすると出品に関する<br>内容を閲覧できます。                                                                             |
| ・# 名     ・グレード     クワア       ● 類別型式から登録     ##回訳時末選邦     ・第回回時末選邦       ・型式     ・第回回時末選邦     ・第回回時末選邦       ・メニカー     ・2 支     ・2 支       ・# 名     ・グレード     ・2 支       ・ 2 支     ・グレード     ・2 支       ・ 2 支     ・グレード     ・2 支       ・ 2 支     ・グレード     ・2 支       ・ 2 支     ・グレード     ・2 支                                                                                                    | <ul> <li>3-1 車名から登録する場合は、車図形状、メーカー、</li> <li>車名、型式、グレードを指定して「次へ」ボタンを</li> <li>クリックします。</li> </ul>                        |
| C                                                                                                    | 3-2<br>類別型式から登録する場合は、型式指定番号&<br>類別区分番号を指定して「検索」ボタンをクリック<br>して該当車両情報を確認後に「次へ」ボタンを<br>クリックします。                             |
| 1       10       10       10       10       10       10       10       10       10       10       10       10       10       10       10       10       10       10       10       10       10       10       10       10       10       10       10       10       10       10       10       10       10       10       10       10       10       10       10       10       10       10       10       10       10       10       10       10       10       10       10       10       10       10       10       10       10       10       10       10       10       10       10       10       10       10       10       10       10       10       10       10       10       10       10       10       10       10       10       10       10       10       10       10       10       10       10       10       10       10       10       10       10       10       10       10       10       10       10       10       10       10       10       10       10       10       10       10       10       10       10                                                                                                    | <ul> <li>3-3 アライAA出品・落札履歴から登録(自社分)する場合は、会場名、開催、出品No.を指定して「次へ」ボタンをクリックします。</li> <li>※AA開催日から90日間のデータに限り使用できます。</li> </ul> |
| 1       1       1       1       1       1       1       1       1       1       1       1       1       1       1       1       1       1       1       1       1       1       1       1       1       1       1       1       1       1       1       1       1       1       1       1       1       1       1       1       1       1       1       1       1       1       1       1       1       1       1       1       1       1       1       1       1       1       1       1       1       1       1       1       1       1       1       1       1       1       1       1       1       1       1       1       1       1       1       1       1       1       1       1       1       1       1       1       1       1       1       1       1       1       1       1       1       1       1       1       1       1       1       1       1       1       1       1       1       1       1       1       1       1       1       1       1       1       1                                                                                                          | 4<br>車両情報登録画面が表示されます。<br>各項目を入力(黄色の網掛箇所は必須入力)し、<br>「登録」ボタンをクリックします。<br>※印刷した手書用の出品票から出品する場合は、<br>「手書き出品票での登録」にチェックを入れます。 |
| 2019<br>www.aralas-net.jp 0/18<br>####################################                                                                                                    | 5 登録の確定画面が表示されるので、「OK」ボタンを<br>クリックします。                                                                                   |
| Image: Second second second | 6 再度、登録の確認画面が表示されるので、「OK」<br>ボタンをクリックします。                                                                                |
|                                                                                                    | 出品 8                                                                                                    |

出品

| 1949ケント型 07月<br>Wow analas-ext,p の内容<br>単分析性を知じてた。<br>能べて、用の登録を載いたします。<br>(7005)、1070(過数)                                                                                                    | 7 車両情報登録完了の画面が表示されます。                                                                                          |
|----------------------------------------------------------------------------------------------------|----------------------------------------------------------------------------------------------------|
| <ul> <li>8</li> <li>8</li> <li>1</li> <li>主 車検証等の情報を載せる場合は、所</li> </ul>                                                                                                    | 8 車両画像の「登録」ボタン、又は複数枚を一括で登録する場合は「一括登録」ボタンをクリックします。                                                              |
| 準備中 NOW PRINTING No Image No Image No Imag | 9-1 「参照」ボタンから出品車両の画像ファイルを指定し、「登録」ボタンをクリックします。                                                                  |
| ボタン ジャッキ (AD)     ボタン ジャッキ (AD)     ボタン     ボタン                          | 9-2 一括登録の場合は、複数枚の画像ファイルを指定し、「登録」ボタンをクリックします。                                                                   |
| 27イルを変形 展示されていません<br>意思 思え 男<br>日の高学校 の mayer<br>しつ mayer 低o mayer                                                                                                    | 10<br>出品車両の画像が登録されます。<br>登録した画像を削除する場合は、「削除」ボタンをク<br>リックして削除します。                                               |
|                                                                                                    | 11 フロントとリアの部分の画像は登録必須になります。<br>8~9の手順に沿って最大30枚まで画像を登録しま<br>す。                                                  |
| 1.         7.         9M         2.         9.         9M           7.         9M         8.         9M         9.         9M           10.         9M         11.         9M         12.         9M                                                                                                    | 12<br>手書き出品票での登録の場合は、出品票画像の「登録」ボタンをクリックし、9-1の手順の通り出品票画像ファイルを登録します。<br>尚、店舗在庫へ出品する際に入力した文字情報と画                  |
| <ul> <li>出品票登録</li> <li>10 画像登録</li> <li>括登録</li> <li>注:車枝証等の情報を載せる場合は、房</li> <li>例 除</li> <li>登録</li> <li>登録</li> <li>登録</li> <li>登録</li> <li>登録</li> <li>2 録</li> <li>2 録</li> <li>2 録</li> <li>2 録</li> <li>2 録</li> <li>2 録</li> <li>2 録</li> <li>2 録</li> <li>2 録</li> <li>2 録</li> <li>2 録</li> <li>2 録</li> <li>2 録</li> <li>2 録</li> <li>2 録</li> <li>2 録</li> <li>2 録</li> <li>2 録</li> <li>2 録</li> <li>2 録</li> <li>2 録</li> <li>2 録</li> <li>2 録</li> <li>3 ෯</li> <li>4 ෯</li> <li>4 ෯</li></ul>                                                                                                    | 像情報に差異がある場合は、文字情報を正しい申告<br>内容とします。                                                                             |
| • • • • • • • • • • • • • • •                                                                                                    | 13 出品票の画像が登録されます。登録した画像を削除<br>する場合は、「削除」ボタンをクリックして削除します。<br>尚、店舗在庫へ出品する際に入力した文字情報と画<br>像情報に差異がある場合は、文字情報を正しい申告 |
|                                                                                                    | 内容とします。                                                                                                    |

出品

# 出品管理

現在出品している車両や過去に出品した車両の一覧・明細を確認できます。

| Al-NE1     Real(U7/b) | Q<br><sup>出品検索</sup> (1 | ▲☆ ★<br>マイページ お気に入 |            | レヹ<br>相場検索 | 本日の |
|-----------------------|-------------------------|--------------------|------------|------------|-----|
| 出品東西一覧                | 店鋪在庫登録                  | 出品車両一覧             |            | 店舗在庫登録     | >   |
| ■ 出品した東西の一覧を3         | あ示します                   | 店舗在庫管理画面           |            | 出品証明書(出品)  | >   |
| ■山田のた単同の「夏をる          | CACCA 9 .               | 落札車両一覧             |            | AA在庫落札一覧   | >   |
| ■開催選択(1つ選択            | 店舗在庫落札一覧                |                    | 提携AA在庫落札一覧 | > 🛯        |     |
| ☑ 乗用車・/               | ペントラ                    | パーツ購入一覧            |            | 出品証明書(落札)  | >   |
|                       |                         | 入村市西一覧             | 、          | 提擇Δム左廣入札一覧 |     |

| 1 | メインメニューの「マイページ」を選択後、「出品<br>車両一覧」をクリックします。       |
|---|-------------------------------------------------|
| 2 | 会員画面から「店舗在庫管理」のタブをクリック<br>します。                  |
| 3 | 「編集」ボタンをクリックし、車両情報の修正を行う<br>ことができます(成約済み車両は除く)。 |
| 4 | 掲載車両の価格変更ができます。<br>価格を変更後「更新」ボタンをクリックします。       |
| 5 | ままの山口 八間小 石がまこ さわまさ                             |

|   | <b>合</b><br>トップ | Al<br>Re |               |             | Q<br>品快業    | A 14-5                                | ★<br>お気に2       | い<br>しり 相場検討          |                    | ♪<br><日のセリ状 | R ,                    | ■<br>ペール通り<br>サービス | ۰<br>•             | ▲<br>出品リスト<br>(ウンロード)    |               | L格<br>ノコメンド     |
|---|-----------------|----------|---------------|-------------|-------------|---------------------------------------|-----------------|-----------------------|--------------------|-------------|------------------------|--------------------|--------------------|--------------------------|---------------|-----------------|
|   | 出品              | 車両-      | ñ             | 店舗          | 生康登         | R AME                                 | ¥管理面面           | 出品証明書                 |                    |             |                        |                    |                    |                          |               |                 |
| ( | 188 =           | NR NR    | 在車車両<br>並べ替え解 | の一覧を表<br>10 | 示します<br>回 8 | F                                     | パイク 🖬 建築        | 106 件                 | <b>申</b> 1 ∼ 20    | 件表示 2       | 0件 🗸                   |                    | 01                 | 14-5                     |               | G               |
| 9 | *4*             | 12       | Att No.       | 7.94Na      | ±s_         | <b>IS</b> ▲<br>2k-5 ▲                 | 215 A<br>212 A  | RSEE A                | 王法 ▲<br>王法章 ▲      | ACTER A     | <u> 271</u> ▲<br>25분 ▲ | ≜ ▲<br>⊕Na.        | #8.6<br>           | <u>18828</u> ▲<br>20139▲ | 287.8         | 3146.7112       |
|   |                 | -        |               | 3464470     | R2<br>2     | 世品中<br>ダ サンエース<br>プ ドビアム              | 3DA-<br>GDH303W | GDH303-100011<br>4    | 5年<br>2月<br>2800 G | 35<br>km    | DAT<br>AAC             | 90                 | (\$)<br>(A)/(\$)   | ***<br>10/14             | 5700 千円<br>更新 | 取消 (O)<br>02/14 |
|   | No Im           | age      |               | 4031195     | R2<br>3     | #88<br>#'#'<br>XC40 T4 AWD<br>Rt'#'/> | DBA-XB420XC     | YV1XZACMCL228<br>3403 | 5年<br>3月<br>2000 G | 6,370<br>km | AT<br>AAC              |                    | (4.5)<br>(A)/(4.5) | 3,980千円<br>10/14         | 3980 千円<br>更新 | REL             |

車両の出品公開状況が表示されます。 掲載期限項目のボタンをクリックし、車両の掲載と 取消を切り替えることができます(成約済み車両は 除く)。

| 掲載 💄 | 店舗在庫に出品公開を行うことができます。   |
|------|------------------------|
| 取消⊘  | 店舗在庫への出品公開を取消すことができます。 |

\*掲載期間が90日間を越えた場合は、掲載期限欄が「掲載」に なりますので、再度車両情報を確認し、出品公開を行って下さい。 但し、アライAA出品・落札履歴から登録した出品車両については、 AA開催日を起算日として90日間の掲載とし、期限が過ぎた場合は、 車両情報自体が自動削除されます。

# お問い合わせ先

## AI-TRADER(アイトレーダー)

## ※店舗在庫サービス担当部署

#### アライオートオークション 小山会場内 20285(45)1555

#### 仙台会場

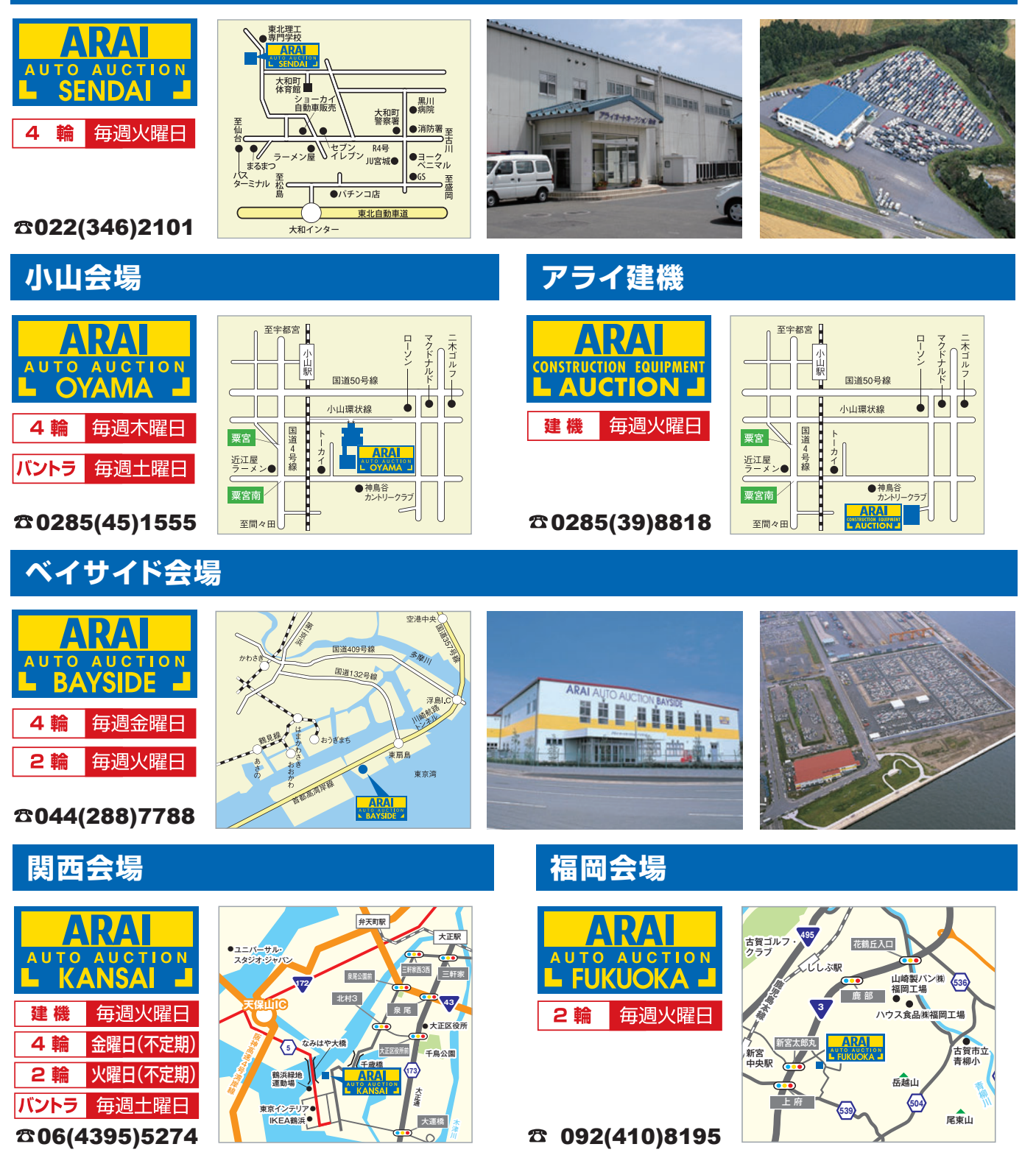